# 河北农业大学教务处

## 关于启用电子可信成绩单和学籍证明服务的通知 教务处[2020]28号

#### 各学院:

为加强教务管理信息化建设,给学生提供高效便捷的服务,满 足本科生就业、升学、出国等需求,教务处完成了本科电子可信成 绩单和学籍证明系统部署工作。

即日起,面向全校本科生提供可信电子成绩单和学籍证明的申 请服务。本科电子可信成绩单和学籍证明是具有电子签章的 PDF 电 子文件,符合 2019 年 4 月发布的《国务院关于在线政务服务的若干 规定》中关于电子签名、电子印章等所具有的法律效力之规定,PDF 电子文件可反复使用。

学生登录河北农业大学教务处(http://jiaowu.hebau.edu.cn/), 选择"快速通道"—"可信电子成绩单下载"栏目,使用教务系统 账号和密码登录,生成电子文件并下载。

用人单位可通过扫描电子文件二维码进行真伪验证或登录河北 农业大学教务处官网—"快速通道"—"可信电子成绩单验证"栏 目进行验证。

附件:《河北农业大学电子可信成绩单和学籍证明使用方法》

#### 教务处

#### 2020年5月15日

1

附件

### 河北农业大学电子可信成绩单和学籍证明使用方法

1. 打开河北农业大学教务处官网,http://jiaowu.hebau.edu.cn/ (建议浏览器:谷歌、火狐或 IE10 以上版本)

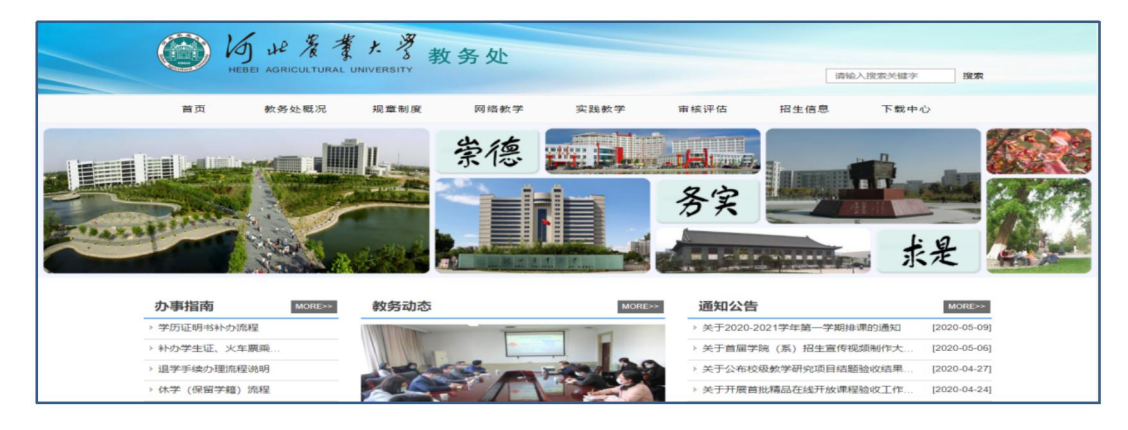

2. 点击官网下方"快速通道"—"可信电子成绩单下载"栏目

| 🜔 综合教务系统教师入口   | 🔨 综合教务系统学生入口                                                            |
|----------------|-------------------------------------------------------------------------|
| 敹 教育教学项目申报评审系统 | 👔 教材管理系统                                                                |
| ∂ 可信电子成绩单下载    | 可信电子成绩单验证                                                               |
|                | <ul> <li>综合教务系统教师入口</li> <li>教育教学项目申报评审系统</li> <li>可信电子成绩单下载</li> </ul> |

3. 使用教务系统账号和密码登录

| <u> 安連登录河北农业大学 教务管理 系统</u>               |  |  |
|------------------------------------------|--|--|
| 学导                                       |  |  |
| () () () () () () () () () () () () () ( |  |  |
| 河北农业大学<br>建议浏览器: 谷歌、火弧或E10以上版本           |  |  |

4. 点击左侧"可信证明"后点击"可信证明生成"进入申请服

务

| URP           | 高校教务管理        | 里系统        |                                 | ٩ |  |  |  |  |  |
|---------------|---------------|------------|---------------------------------|---|--|--|--|--|--|
| 18 可信         | 证明 🗸 🗸        | <b>*</b>   | if页 > → >                       |   |  |  |  |  |  |
|               | <pre></pre>   | 12 预       | 150 広大教 ● 25 ▲ 下級               |   |  |  |  |  |  |
|               |               | 预览下        | 8费,查看历史生成证明,可在"历史生成证明"菜单中查看     |   |  |  |  |  |  |
|               |               |            | ■邮件发送 図 发送邮件                    |   |  |  |  |  |  |
|               |               | 请填写        | 認要发送的邮箱地址输入后按下回车键生成邮箱地址         |   |  |  |  |  |  |
|               |               |            | 邮件地址 输入后按下回车键生成邮箱地址             |   |  |  |  |  |  |
|               |               |            |                                 |   |  |  |  |  |  |
|               |               |            |                                 |   |  |  |  |  |  |
| UR            | <b>P高校教</b> 务 | <b>5管理</b> | 系统                              |   |  |  |  |  |  |
| <b>6</b> 20 = | 可信证明          | ~          | <b>希</b> 首页 > > >               |   |  |  |  |  |  |
| ,可            | 「信证明生成        | ~          | ■ 预览或下载 ④ 変流 ▲ 下载               |   |  |  |  |  |  |
| L             | 生成可信证明        |            | 药吃下就免费,本要压力生成证明,可去"压力生成证明"苏莱市本要 |   |  |  |  |  |  |
|               | 历史生成查看        | R          |                                 |   |  |  |  |  |  |
|               |               |            | ■ 即件友达   发送邮件                   |   |  |  |  |  |  |
|               |               |            | 青填写您要发送的邮箱地址,邮箱地址输入后按下回车键生成邮箱地址 |   |  |  |  |  |  |
|               |               |            | 邮件地址 输入后按下回车键生成邮箱地址             |   |  |  |  |  |  |
|               |               |            |                                 | _ |  |  |  |  |  |

5. 选择需申请的证明,在"生成操作"栏下点击"生成并签章(二维码)"

| 可信证明     | ~ | 脅 首页 > 可信证明 > 可信证明生成 > 生成可信证明 |       |                     |  |
|----------|---|-------------------------------|-------|---------------------|--|
| 可信证明生成   | ~ | 三大会に明生き                       |       |                     |  |
| ▶ 生成可信证明 |   | ■可信证明生成                       |       |                     |  |
| 历史生成查看   |   | 序号                            | 生成类型  | 生成操作                |  |
| ۲        | - | 1                             | 中文成绩单 | 生成并签章 生成并签章 二维码)    |  |
|          |   | 2                             | 英文成绩单 | 生成并签章 生成并签章 (二)。 码) |  |
|          |   | 3                             | 学籍证明  | 牛成并签章               |  |

6. 点击"下载"后自动下载,申请完成

| URP高校教务管理系统               |   |                                  |  |  |  |
|---------------------------|---|----------------------------------|--|--|--|
| 🕐 可信证明                    | ~ | 脅 首页 > 可信证明 > 可信证明生成 > 生成可信证明    |  |  |  |
| ▶ 可信证明生成                  | ~ | ■预览或下载 ● 预选 ● 下载                 |  |  |  |
| ▶ <u>生成可信证明</u><br>历史生成查看 |   | 预览下载免费,查看历史生成证明,可在 》。史生成证明"菜单中查看 |  |  |  |
|                           |   | 请填写您要发送的邮箱地址,邮箱地址输入后按下回车键生成邮箱地址  |  |  |  |
|                           |   | 邮件地址 输入后按下回车键生成邮箱地址              |  |  |  |